# **Installation of Web TOS**

### **Steps for installation of Web based Time Office Software:**

- 1. Installation of Internet Information Services (IIS)
- 2. Installation of Dot Net Framework version 4.0
- 3. Registration of Dot Framework with IIS
- 4. Execute of Script on SQL Server
- 5. Attach Publish File of Web TOS in IIS
- 6. Setting of web.config file in Publish File
- 7. Installation of CR(Crystal Report) for 32 bit or 64 bit
- 8. Installation of Access Database Engine(Optional)
- 9. Running TOS Process EXE

## **<u>Step 1</u>**: Installation of IIS.

(Refer to IIS\_Install.docx)

# **Step 2**: Installation of Dot Net framework version 4.0.

- 1. Open Web\_LMS\_Setup Folder and select DotNetFX4.0.
- 2. Open DotNetFX4.0 folder and run the Setup.

| Burn   | Ne                                       | w folder                                                                                                    |                                                             |             |           |
|--------|------------------------------------------|----------------------------------------------------------------------------------------------------|-------------------------------------------------------------|-------------|-----------|
| Name   |                                          | ~                                                                                                    | Date modified                                               | Туре        | Size      |
| 枵 dotN | e+E-40                                   | Open                                                                                                    | 10/02/2010 07-14                                            | Application | 49,268 KB |
|        | ) (() (() (() () () () () () () () () () | Run as administrator<br>Troubleshoot compati<br>Add to archive<br>Add to "dotNetFx40_Fc<br>Compress and email<br>Compress to "dotNetF<br>Extract files<br>Extract Here | bility<br>ull_x86_x64.rar"<br>x40_Full_x86_x64.rar" and ema | iit         |           |

### **Step 3:** Registration of Dot Framework with IIS.

(Refer to Register.NETFramework.docx)

#### **Step 4: Execute of Script on SQL Server**

a. There are two Folder named as Existing and New.
 Existing- Use this Script when already Windows Time Office installed on the System.

New- Use this Script when fresh installation required.

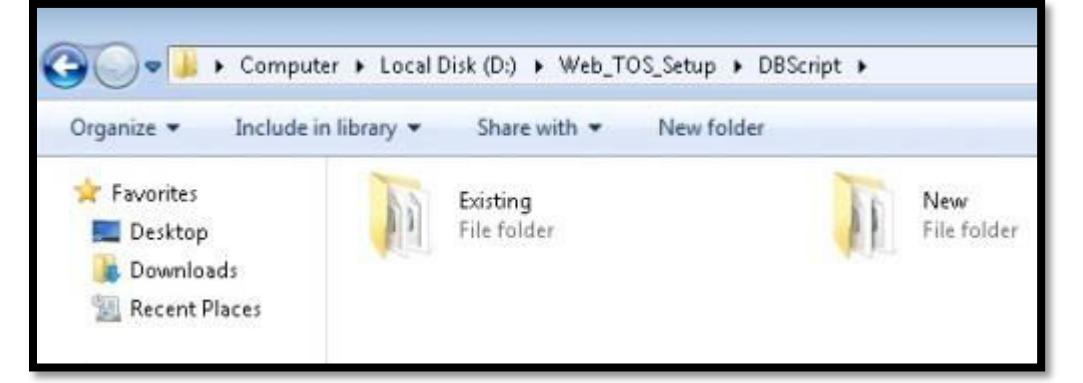

b. Open New Folder and copy Script of both StarSql.sql and InsertData.sql and execute on SQL Server.

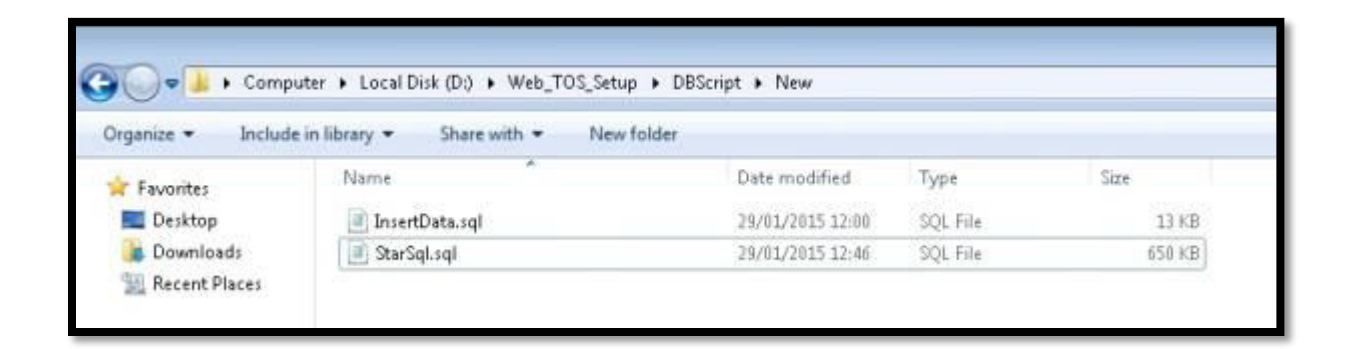

| Name                  | <i>z</i> .                                                                                                    | Date modified                                                                                          | Туре                                     | Size                                                               |                                                                                                    |
|-----------------------|----------------------------------------------------------------------------------------------------|----------------------------------------------------------------------------------------------------|------------------------------------------|--------------------------------------------------------------------|----------------------------------------------------------------------------------------------------|
| EnsertData.sql        |                                                                                                    | 29/01/2015 12:00                                                                                       | SQL File                                 | 13 KB                                                              |                                                                                                    |
| 🖹 StarSqLsql          | 12                                                                                                    | 29/01/2015 12:46                                                                                       | SQL File                                 | #50 KB                                                             |                                                                                                    |
| and the second second | StarSqLigt - N                                                                                                    | otepad                                                                                                 |                                          |                                                                    | 0                                                                                                    |
|                       | File Edit Form                                                                                                    | at View Help                                                                                           |                                          |                                                                    |                                                                                                    |
|                       | A CONTRACTOR OF CONTRACTOR OF | ese turigi<br>I<br>I<br>I StoredRepo<br>IS ON<br>DENTIFIESE CEP<br>Gure (Gbo): [Le<br>Clause Var Char] | adure (dbe)<br>Vefeportoj<br>Joco (Maher | [Leave#eport03oct]<br>ct](@FromDate varcha<br>clause1 warchar(8000 | Script pate: 18/01/2015 0:20:43:44 *****/<br>m(20), 0rodate sarchar(20),64ctive varchar<br>)),0ordar varchar(2000),0extera varchar(20000)) |

| Object Explorer 🚽 🖡 .                                                                                                    | SQLQueryLsql - TRmaster (ta (52))*                                                                                                    |
|----------------------------------------------------------------------------------------------------|----------------------------------------------------------------------------------------------------|
| Object Diploret     0       Connect*     22       TRAINUNG-PCUSQLDOPRESS (SQL Server 10 50.1600 - s       Image: Diploret       Image: Diploret       Image: Diploret       Image: Diploret       Image: Diploret       Image: Diploret | SQLQueryLsql-TRmaster (is (52))*                                                                                                    |
|                                                                                                    | Begin<br>Set NCCONT ON<br>Declare @Query Varchar(8000)<br>Declare @Query2 Varchar(8000)<br>Declare @Query2 Varchar(8000)<br>Declare @Query2 Varchar(500)<br>Declare @Query2eave Varchar(8000)<br>Declare @QueryLeave1 varchar(8000) |

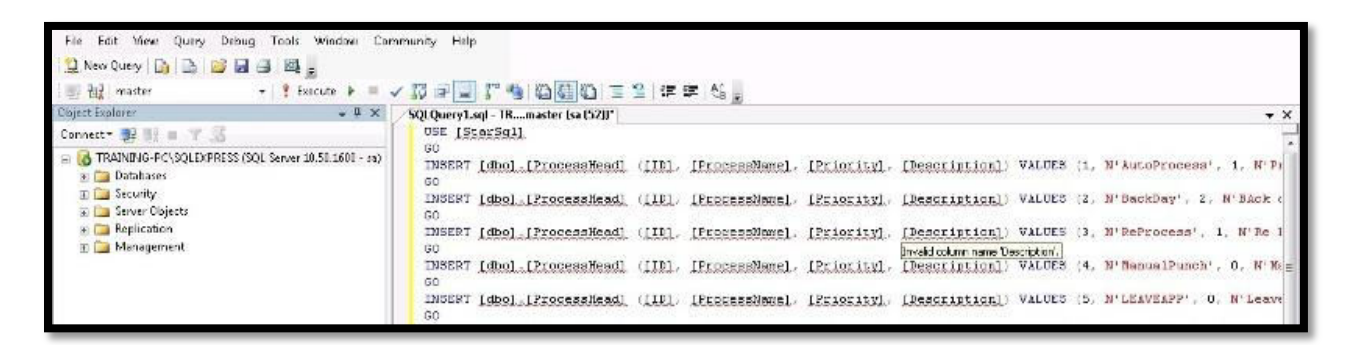

#### Step 5: Attach Publish File of Web TOS in IIS.

a. Search inetmgr on search option.

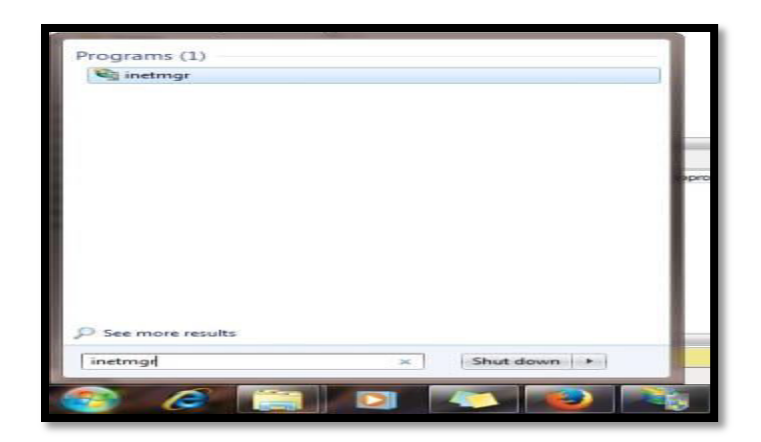

b. Following window will open.

| SHUBHAM-PC            |                         |                        |                           |                         |                       |                         |                        |                          |                       |                        |                     |                     |
|-----------------------|-------------------------|------------------------|---------------------------|-------------------------|-----------------------|-------------------------|------------------------|--------------------------|-----------------------|------------------------|---------------------|---------------------|
| File View Help        |                         |                        |                           |                         |                       |                         |                        |                          |                       |                        |                     |                     |
| Connections           | 📬 ѕн                    | UBHAM-                 | PC Home                   |                         |                       |                         |                        |                          |                       |                        |                     |                     |
| SHUBHAM-PC (SHUBHAM-P | Filter                  |                        | - 00 Go - 5               | Show All                | Group by: Ar          | ea                      | · 100 •                |                          |                       |                        |                     |                     |
|                       | ASP.NET                 | .NET<br>Compilation    | .NET Error<br>Pages       | .NET<br>Globalization   | NET Trust<br>Levels   | Application<br>Settings | Connection<br>Strings  | Machine Key              | Pages and<br>Controls | Providers              | Session State       | SMTP E-mail         |
|                       | FTP<br>FTP<br>Authentic | FTP<br>Authorizat      | FTP Directory<br>Browsing | FTP Firewall<br>Support | FTP IP-4<br>Address a | FTP Logging             | FTP<br>FTP<br>Messages | FTP Request<br>Filtering | FTP SSL<br>Settings   | FTP User<br>Isolation  |                     |                     |
|                       | ASP                     | Authentic              | Authorizat<br>Rules       | CGI                     | Compression           | Default                 | Directory<br>Browsing  | Error Pages              | Failed<br>Request Tra | FastCGI<br>Settings    | Handler<br>Mappings | HTTP                |
|                       | HTTP<br>Respon          | IP Address<br>and Doma | ISAPI and<br>CGI Restri   | ISAPI Filters           | Logging               | MIME Types              | Modules                | Output<br>Caching        | Request<br>Filtering  | Server<br>Certificates | WebDAV<br>Authori   | Worker<br>Processes |
|                       | Manageme<br>Configurat  | Feature                | Shared                    |                         |                       |                         |                        |                          |                       |                        |                     |                     |

c. Right click on Default Web Site and select Add Application...

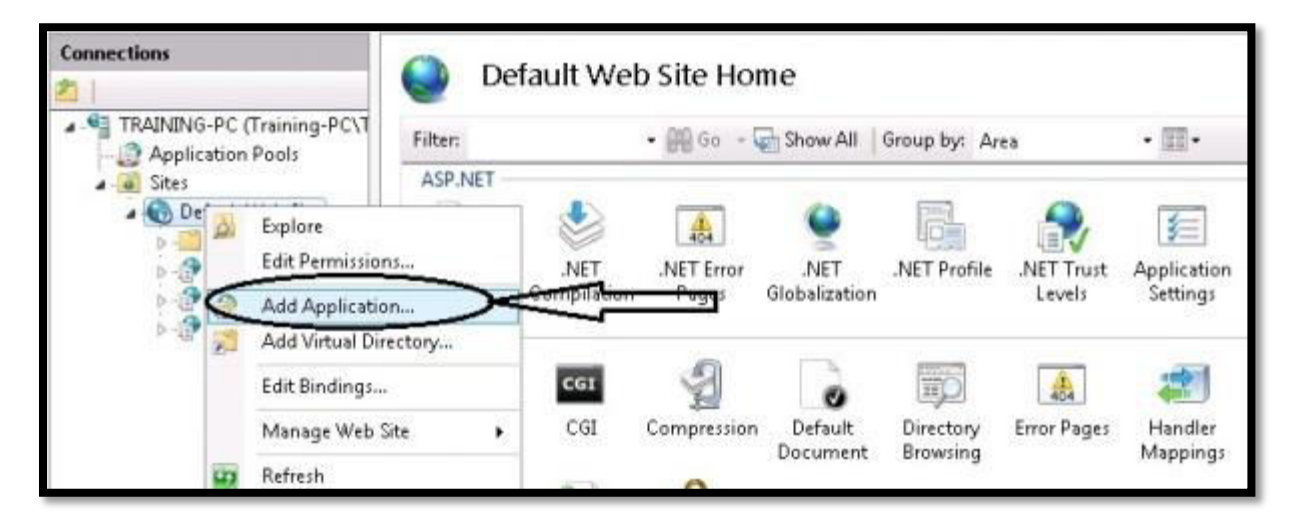

d. Give Alias Name as webtos and then select Application pool. After that Browse to select Publish File as shown:

| Add Application                                                                                     | Properto Entrelator                                     |
|----------------------------------------------------------------------------------------------------|---------------------------------------------------------|
| Site name: Default Web Site<br>Path: /                                                              | Select a directory for the application.                 |
| Alias:<br>Webtos<br>Example: sales<br>Physical path:<br>Application pool:<br>ASP.NET v4.0<br>Select | Mapual<br>Publish_30012015<br>Din<br>Chosen<br>Controls |
| Pass-through authentication Connect as Test Settings OK Cancel                                      | Make New Folder OK Cancel                               |

e. After selection of Publish File click on OK

#### **<u>Step 6</u>**: Setting of web.config file in Publish File.

Open Publish File and change in this as:

Star.mdb- Copy License File

Web.config- This Config File is for 32 bit.

Web\_64\_bit.config- This config is for 64 bit.(Note: When change in this, the Name should be as web.config)

| 📜 Computer        | 🗼 Rpt                 | 20/02/2015 14:34 | File folder       |
|-------------------|-----------------------|------------------|-------------------|
| 🚢 Local Disk (C:) | 📕 RptSchema           | 20/02/2015 14:34 | File folder       |
| 👝 Local Disk (D:) | 📕 scripts             | 20/02/2015 14:34 | File folder       |
|                   | 📕 Services            | 20/02/2015 14:34 | File folder       |
| Vetwork           | 🌲 UploadFiles         | 02/03/2015 18:34 | File folder       |
|                   | 🌲 web-admin           | 20/02/2015 14:34 | File folder       |
|                   | 🛅 Default.aspx        | 30/01/2015 11:19 | ASP.NET Server Pa |
|                   | MyMaster.master       | 30/01/2015 11:19 | MASTER File       |
|                   | PrecompiledApp.config | 30/01/2015 11:18 | CONFIG File       |
|                   | Star.mdb              | 13/08/2014 15:48 | MDB File          |
|                   | web.config            | 20/02/2015 15:32 | CONFIG File       |
|                   | web_64_bit.config     | 03/02/2015 15:03 | CONFIG File       |

Open Web.config File and change in this as:

| Fin Edit Firmat Visw Hillp                                                                                                    |
|----------------------------------------------------------------------------------------------------|
| <pre><ronil ?="" version="1.0"> <configuration> <configsections> <configsections> <sectiongroup name="businessObjects"> <sectiongroup name="businessObjects"> </sectiongroup></sectiongroup></configsections></configsections></configuration></ronil></pre> |
| <pre>section name="rptBulldProvider" type="CrystalDecisions.Shared.RptBulldProviderHandler, CrystalDecisions.Shared,<br/>Version=13.0.2000.0, Culture=neutral, PublicKeyToken=692fbea552le1304, Custom=null"/&gt;<br/><br/><br/></pre>                       |
| <pre>connectionStrings&gt;</pre>                                                                                                    |

After that open Browser and write on this as:

## localhost/webtos

| STAR LINK                                                | CUSTOMER HELP LINE" TOLL FREE NO (al India)<br>1880-11-8088 (24 x 7) | LOGIN<br>WEE DC |
|----------------------------------------------------------|----------------------------------------------------------------------|-----------------|
| Home                                                     |                                                                      | 1058            |
| User Login<br>Login Type Er<br>User M:<br>Your Password: | playee                                                               |                 |

# Step 7: Installation of CR(Crystal Report) for 32 bit or 64 bit.

(Refer to CR\_Installation)

## **Step 8:** Installation of Access Database Engine(Optional)

(Refer to AccessDE\_Installation)

# **Step 9: Running TOS Process EXE**

a. Open TOS\_Process Folder and copy Star.mdb(License File) to this Location.

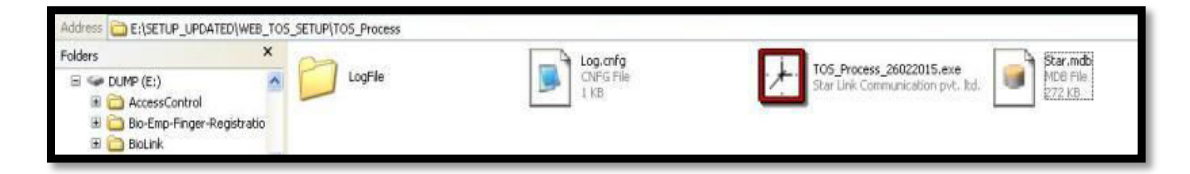

b. Open Log.cnfg File and set in this as:

username :: sa(User Name of Server) Password :: star(Password of User) DSNName :: starsql(DSN Name of ODBC)

| Folders                                                                   | ×       | Log.onfg                                                                                                    |
|---------------------------------------------------------------------------|---------|----------------------------------------------------------------------------------------------------|
| My Documents<br>My Computer<br>WIN0P (C:)<br>OFFICEDATA (D:)<br>DUMP (E:) | LogFile | OxiFig File     IX8     IX8     I |
| <ul> <li></li></ul>                                                       | a.:     | username :: sa<br>Password :: star<br>DSNName :: starsql                                                                                                    |

c. After that Click on Process EXE.

#### Note:

- a. This is for execute request send by TOS User.
- b. Must be Create **DSN** to execute this Process EXE. (Refer to StarSql\_DSN\_Installation)

# **\*\*THE END\*\***